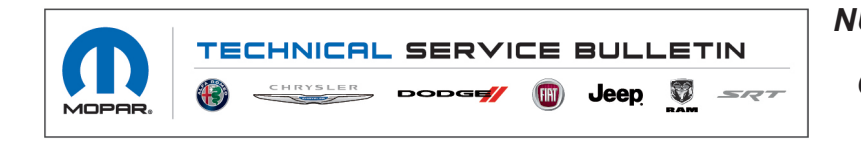

NUMBER: 08-172-21 REV. A

**GROUP:** 08 - Electrical

DATE: November 13, 2021

This bulletin is supplied as technical information only and is not an authorization for repair. No part of this publication may be reproduced, stored in a retrieval system, or transmitted, in any form or by any means, electronic, mechanical, photocopying, or otherwise, without written permission of FCA US LLC.

This bulletin supersedes Technical Service Bulletin (TSB) 08-172-21, date of issue November 06, 2021, which should be removed from your files. All revisions are highlighted with \*\*asterisks\*\* and include update note.

This Technical Service Bulletin (TSB) has also been released as a Rapid Response Transmittal (RRT) 21-164, date of issue November 06, 2021. All applicable Sold and Un-Sold RRT VINs have been loaded. To verify this RRT service action is applicable to the vehicle, use VIP or perform a VIN search in DealerCONNECT/Service Library. All repairs are reimbursable within the provisions of warranty. This RRT will expire 18 months after the date of issue.

#### SUBJECT:

**Radio Enhancements** 

## **OVERVIEW**:

This bulletin involves inspecting the software level and updating the software if needed. The software will be updated from S21.8 or S21B.5 to S21C.6.

## **MODELS:**

| 2022 | (DT) | RAM 1500 Pickup           |
|------|------|---------------------------|
| 2022 | (DJ) | RAM 2500 Pickup           |
| 2022 | (D2) | RAM 3500 Pickup           |
| 2022 | (DD) | RAM 3500 Cab Chassis      |
| 2022 | (DF) | RAM 3500 <10K Cab Chassis |
| 2022 | (DP) | RAM 4500/5500 Cab Chassis |

- NOTE: This bulletin applies to vehicles within the following markets/countries: North America, LATAM and EMEA.
- NOTE: \*\*This bulletin applies to DT (TRX) vehicles built on or before November 05, 2021 (MDH 1105XX) equipped with a 6.2L Supercharged HEMI V8 SRT Engine (Sales Code ESD) and one of the radios listed below.\*\*
- NOTE: This bulletin applies to \*\*DT, DJ, D2, DD, DF and DP\*\* vehicles built on or before November 05, 2021 (MDH 1105XX) equipped with Trailer Surround View Cameras System (Sales Code XN1) and/or Trailer Tire Pressure Monitoring Sys, (Sales Code XG9) and one of the following radios:
  - Uconnect 5 Nav W 8.4" Display (Sales Codes UBL, UEL, UPL or UFL).
  - Uconnect 5 Nav W 12" Display (Sales Codes UBQ, UEQ, UPQ or UFQ).

Customers may experience one or more of the following:

- Valet mode inoperable (DT TRX only).
- Right and left trailer camera view is inoperable, soft buttons do not work, and "More Cams" button down does not show on Trailer 360 mode.
- Unable to program Trailer Tire Pressure Monitor (TTPM) warning.

In addition the following enhancement are included:

• CarPlay<sup>®</sup> enhancements.

# DIAGNOSIS:

Using a Scan Tool (wiTECH) with the appropriate Diagnostic Procedures available in DealerCONNECT/Service Library, verify all related systems are functioning as designed. If Diagnostic Trouble Codes (DTCs) or symptom conditions, other than the ones listed above are present, record the issues on the repair order and repair as necessary before proceeding further with this bulletin.

If a customer's VIN is listed in VIP or your RRT VIN list, perform the repair. If any vehicle not on the VIN list exhibits the symptom/condition, perform the repair.

# **INSPECTION:**

- 1. Verify the radio software version, by following these steps:
  - a. On the radio display screen go into "Vehicle Settings".
  - b. Select "System Information". The software level will be listed next to "Radio Version " (Fig. 1).

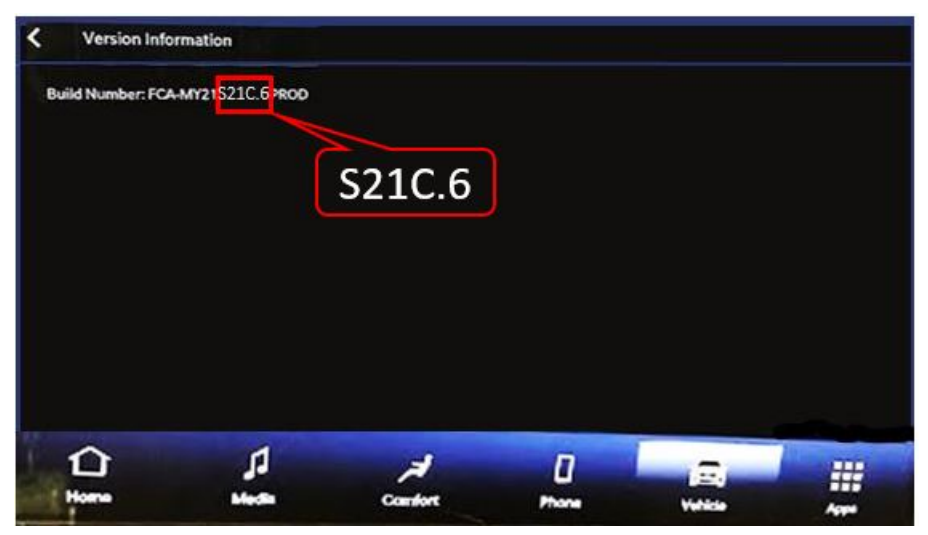

Fig. 1 Radio Software Level Screen

- 2. Is the radio software level S21C.6?
  - YES >>> This bulletin has been completed. Use inspection LOP (18-60-02-V1) to close this active RRT.
  - NO >>> Proceed to Step 1 of the Repair Procedure

#### **REPAIR PROCEDURE:**

- 1. Has a 4GB USB flash drive been created?
  - YES>>> Proceed to Step 10.
  - NO>>> Proceed to Step 2.
- 2. Go to DealerCONNECT>Service>Uconnect Command Center>Uconnect>More Information >Dealer software downloads to download the files.
- 3. If a security message appears "Do you want to view only the web page content that was delivered securely?" (Fig. 2) . Press "No" to continue.

| Securit | y Warning                                                     |                                                                              |                         |
|---------|---------------------------------------------------------------|------------------------------------------------------------------------------|-------------------------|
| 8       | Do you want to view only securely?                            | the webpage content that w                                                   | as <b>deliv</b> ered    |
|         | This webpage contains content<br>connection, which could comp | t that will not be delivered using a<br>romise the security of the entire we | secure HTTPS<br>ebpage. |
| м       | lose Info                                                     | Yes                                                                          | 1                       |

Fig. 2 Pop-Up Security Message

- NOTE: If the software cannot be downloaded, make sure you have proper security access. If not, have the Service Manager or Shop Foreman download the software update.
- 4. Use a blank USB flash drive with at least 4GB of space. Follow the on-screen instructions to download the software files.
- NOTE: When downloading the software file, always select the MAC version, regardless of the computer being used.

08-172-21 REV. A

5. Download the software update file to your local PC's desktop. Make sure to select the "MAC" radial button for all downloads (Fig. 3) .

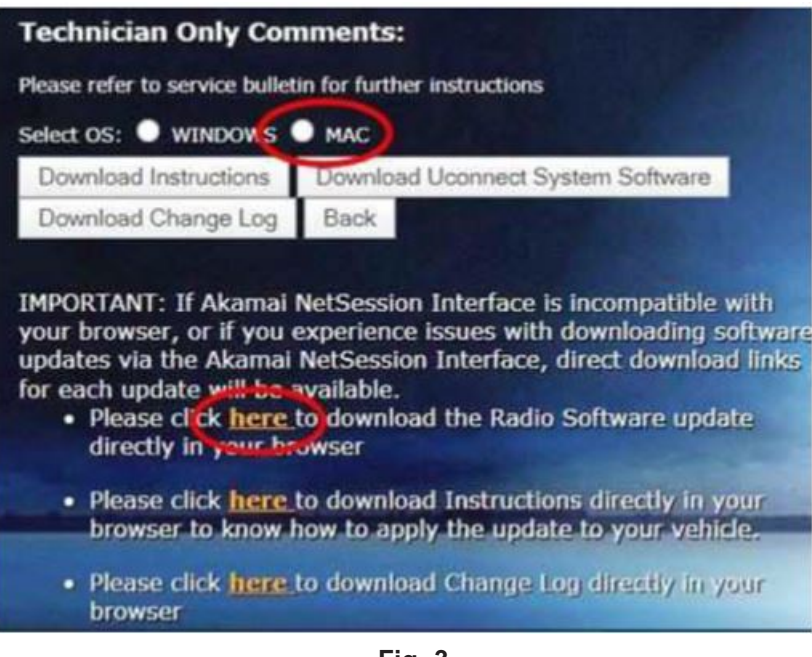

Fig. 3 MAC Download Steps

- 6. Download the radio SW from DealerConnect to a blank USB flash drive. The USB flash drive should be at least 4GB and formatted to **FAT32**.
- 7. Do not unzip the folder/file and move/copy all contents to the root directory of the USB.
- 8. There should only be one file on the USB root directory labeled as a ".zip" folder.
- 9. Once the USB flash drive have been created, it is recommended to label the USB flash drive with the bulletin number and proper radio Sales Codes.
- 10. Start the vehicle and insert the correct USB flash drive with new software into the USB port.
- CAUTION! Make sure no other device is plugged into any of the USB ports while performing this re-program. If other devices are connected to USB ports during re-programming, it may cause failure of files to be loaded which may cause the radio to need replacement.

11. Once the system has verified there is an available update, press the "Update Now" button. Make sure the vehicle is in park. **Do NOT turn the ignition off or dive the vehicle during the software update** (Fig. 4).

| Software Update                 |                                                                |                                                                 | ×                                 |
|---------------------------------|----------------------------------------------------------------|-----------------------------------------------------------------|-----------------------------------|
| New softwar<br>Backup Camera, R | e and features are r<br>adio, SOS, and seve<br>unavailable dur | eady for your UConn<br>ral driving assistanc<br>ing the update. | ect system.<br>æ features will be |
|                                 | Update Now                                                     | Decline                                                         |                                   |

Fig. 4 Software Update Is Available

12. Press the "Continue" on the display screen (Fig. 5).

|                                                                                                    | Upda   | ting     |  |
|----------------------------------------------------------------------------------------------------|--------|----------|--|
| Do not remove USB Device. System will reboot and start update.<br>Backup Camera, Radio, SOS and several driving assistance features will be<br>unavailable during the update. |        |          |  |
|                                                                                                    | 00:0   | 1:56     |  |
|                                                                                                    | Cancel | Continue |  |

Fig. 5 Continue Display Screen

08-172-21 REV. A

- 13. The radio will reboot and the update will begin. The update should only take 15 minutes.
- 14. **Do Not** turn off the ignition at this point. The update is still in process, wait until the radio restarts and the home screen is displayed. This should take around five minutes
- 15. Sometimes the radio will display an error pop up " Invalid\_Binary\_Switch " after successful radio update. Please ignore this error message and press "OK" to continue (Fig. 6) .

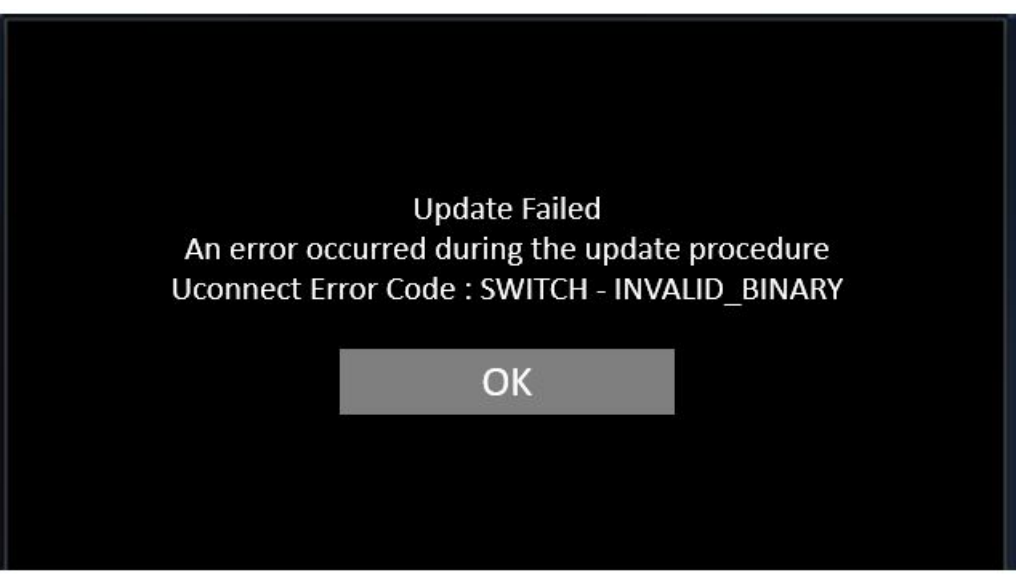

Fig. 6 Error Message

16. Press "OK" to continue (Fig. 7).

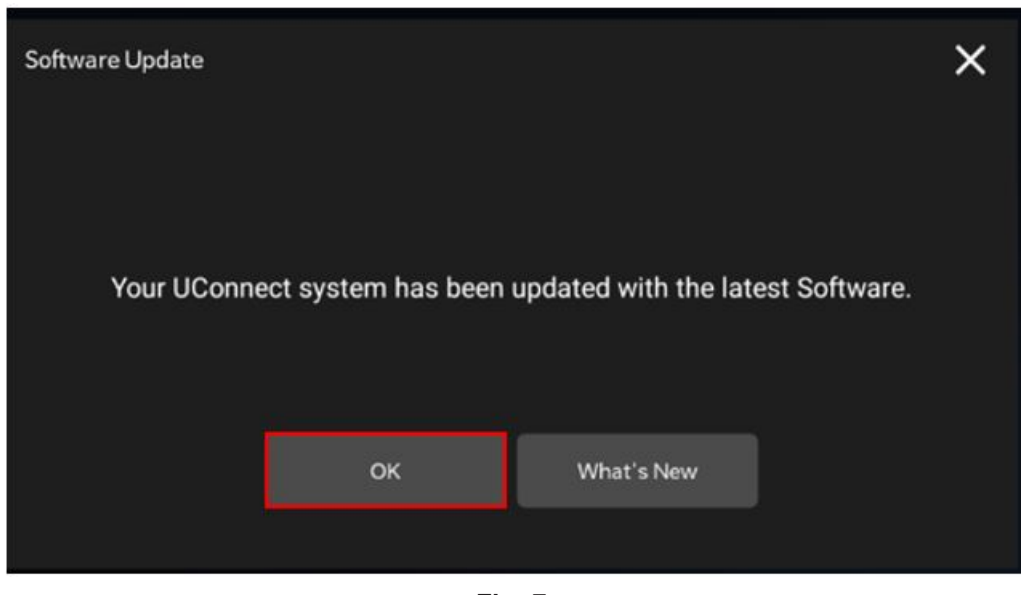

Fig. 7 Radio Software Has Been Updated.

- 17. Check if the radio software has been updated. Go to "Vehicle Settings" then select " System Information" and look for "Radio version".
- 18. Was the radio updated to S21C.6?
  - YES >>> Proceed to Step 19 of the Repair Procedure.
  - NO >>> Perform the update one more time. Proceed to Step 10 of the Repair Procedure.

- 19. Remove the USB flash drive.
- 20. Perform a "Factory Reset. This can be found in the radio under Vehicle Setting > Reset > Perform Factory Reset.
- 21. Once the reset is completed turn off the ignition open and closed the drivers door and let all modules go to sleep. Make sure the scan tool is **not** connected at this point.
- 22. After all the modules have been a sleep mode for five minutes, turn the ignition back on.
- 23. Before clearing all DTC, cycle the ignition Off and back to "Run" quickly (within two seconds).
- 24. Using the wiTECH, clear all DTCs that may have been set in any module due to reprogramming.

#### POLICY:

Reimbursable within the provisions of the warranty.

## TIME ALLOWANCE:

| Labor Operation No: | Description                                                                                                  | Skill Category                       | Amount   |
|---------------------|----------------------------------------------------------------------------------------------------|--------------------------------------|----------|
| 18-60-02-V1         | Radio, Check Software Level<br>(0 - Introduction)                                                            | 6 - Electrical and Body Sys-<br>tems | 0.2 Hrs. |
| 18-60-02-V3         | Radio, Software - Create<br>USB Jump Drive From<br>Uconnect Website<br>(One Time Only)<br>(0 - Introduction) | 6 - Electrical and Body Sys-<br>tems | 0.2 Hrs. |
| 18-60-02-V2         | Radio, Check Software Level<br>and Perform Software<br>Update<br>(0 - Introduction)                          | 6 - Electrical and Body Sys-<br>tems | 0.6 Hrs. |

# NOTE: The "One Time Only" LOP is used one time per dealer when downloading the software onto a USB flash drive. The dealer can only use the download LOP, one time for each of the radios listed.

#### FAILURE CODE:

The dealer must choose which failure code to use depending on if this is a Rapid Response Transmittal (RRT) or Service Bulletin.

- The "RF" failure code is required for essential module flash/reprogramming and can only be used after confirmation that the VIN is included on the RRT.
- The failure code "RF" (Required Flash) can no longer be used on Service Bulletin flashes. **The** "**RF**" failure code must be used on an **RRT**.
- If the customer's concern matches the SYMPTOM/CONDITION identified in the Service Bulletin, failure code CC is to be used. When utilizing this failure code, the 3C's must be supplied.

| RF | Required Flash - RRT |
|----|----------------------|
| CC | Customer Concern     |